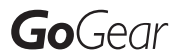

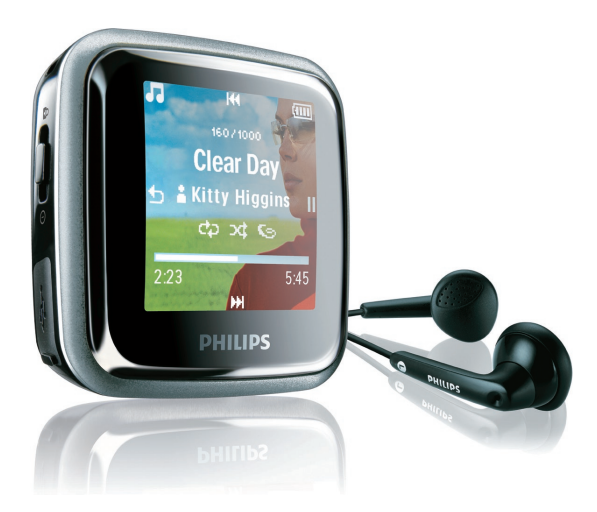

| 🖻 Ra   | adio   |
|--------|--------|
| ~      | X      |
| SA2925 | SA2920 |
| SA2926 | SA2940 |
| SA2945 | SA2920 |
| SA2946 |        |
| SA2925 |        |
| SA2986 |        |

Félicitations pour votre achat et bienvenue dans le monde de Philips ! Pour profiter pleinement de l'assistance offerte par Philips, enregistrez votre produit à l'adresse suivante : www.philips.com/welcome

Lecteur audio numérique

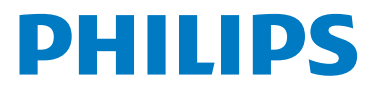

### Besoin d'aide ?

Consultez notre site Web www.philips.com/welcome

Ce site vous donne accès à de nombreuses ressources d'assistance, comme le manuel d'utilisation, les dernières mises à jour logicielles disponibles ainsi que la foire aux questions.

## Table des matières

| 1     | Informations de sécurité importantes                                          | 3  |
|-------|-------------------------------------------------------------------------------|----|
| 2     | Votre nouveau lecteur                                                         | 8  |
| 21    | Contenu de l'emballage                                                        | 8  |
| 2.2   | Enregistrement de votre produit                                               | 8  |
| 3     | Mise en route                                                                 | 9  |
| 31    | Présentation des commandes et des connexions                                  | 9  |
| 3.2   | Menu principal                                                                | 10 |
| 33    | Installation                                                                  | 10 |
| 3.4   | Connexion et chargement                                                       | 11 |
| 341   | Utilisation du câble USB fourni                                               | 11 |
| 3.4.2 | Indicateurs de niveau de la batterie                                          | 11 |
| 3.5   | Transfert de données                                                          | 12 |
| 3.5.1 | Déconnexion du lecteur en toute sécurité                                      | 12 |
| 3.6   | Utilisation                                                                   | 12 |
| 3.6.1 | Mise sous tension et hors tension de l'appareil                               | 12 |
| 3.6.2 | Navigation au sein du menu                                                    | 12 |
| 3.6.3 | Commutateur de verrouillage                                                   | 13 |
| 4     | Fonctionnement détaillé                                                       | 14 |
| 4.1   | Mode Musique                                                                  | 14 |
| 4.1.1 | Commandes                                                                     | 14 |
| 4.1.2 | Sélection du morceau                                                          | 15 |
| 4.1.3 | Définition d'une limite de niveau sonore                                      | 16 |
| 4.2   | Ecoute de livres audio                                                        | 17 |
| 4.2.1 | Ajout de livres audio au Spark                                                | 17 |
| 4.2.2 | Sélection des livres audio par titre de livre                                 | 17 |
| 4.3   | Affichage de photos                                                           | 18 |
| 4.4   | Enregistrements                                                               | 19 |
| 4.4.1 | Lecture d'enregistrements                                                     | 19 |
| 4.4.2 | Suppression d'un enregistrement                                               | 19 |
| 4.4.3 | Transfert d'enregistrements vers votre ordinateur                             | 19 |
| 4.5   | Affichage de dossiers                                                         | 20 |
| 4.5.1 | Suppression de dossiers                                                       | 20 |
| 4.6   | Personnalisation de l'affichage                                               | 21 |
| 4.6.1 | Modification du thème                                                         | 21 |
| 4.6.2 | Modification du fond d'écran                                                  | 21 |
| 4.6.3 | riodification de l'ecran de demarrage / écran de fermeture                    | 21 |
| 4./   | Kegiages                                                                      | 22 |
| 4./.1 | Reglages personnalisés de l'égaliseur                                         | 23 |
| 4.8   | Utilisation du lecteur pour stocker et transporter des<br>fichiers de données | 23 |

## Table des matières

| 5   | Mise à jour du lecteur                      | 24 |
|-----|---------------------------------------------|----|
| 5.1 | Vérification manuelle de l'état du logiciel | 24 |
| 6   | Données techniques                          | 25 |
| 7   | Foire aux questions                         | 27 |

## 1 Informations de sécurité importantes

### Maintenance générale

#### Pour éviter tout endommagement ou mauvais fonctionnement :

- N'exposez pas l'appareil à une chaleur excessive causée par un appareil de chauffage ou le rayonnement direct du soleil.
- Évitez de faire tomber votre lecteur et de laisser tomber des objets sur le lecteur.
- Ne plongez pas le lecteur dans l'eau. Évitez toute infiltration d'eau dans la prise casque et dans le compartiment de la batterie : vous risqueriez d'endommager sérieusement l'appareil.
- N'employez aucun produit de nettoyage à base d'alcool, d'ammoniaque, de benzène ou de substances abrasives susceptibles d'endommager l'appareil.
- Les téléphones portables allumés à proximité de l'appareil peuvent provoquer des interférences.
- Sauvegardez vos fichiers. Veillez à bien conserver les fichiers originaux téléchargés sur votre appareil. Philips décline toute responsabilité en cas de perte de données liée à l' endommagement du produit ou à tout autre défaut de lisibilité des données.
- Pour éviter tout problème, gérez vos fichiers musicaux (transfert, suppression, etc.) exclusivement à l'aide du logiciel audio fourni.

#### Températures de fonctionnement et de stockage

- Utilisez l'appareil dans un endroit où la température est toujours comprise entre 0 et 35 °C.
- Entreposez l'appareil dans un endroit où la température est toujours comprise entre -20 et 45 °C.
- En cas de basses températures, l'autonomie de la batterie peut être réduite.

#### Pièces et accessoires de rechange

Visitez la page www.philips.com/support pour commander des pièces et accessoires de rechange.

## Sécurité d'écoute

#### Écoutez à un volume modéré.

- L'utilisation des écouteurs à volume élevé peut détériorer vos facultés auditives. Ces écouteurs peuvent produire des niveaux sonores nuisibles à l'ouïe d'une personne normale, même si l'exposition est inférieure à une minute. Ces niveaux sonores élevés sont destinés aux personnes ayant déjà subi une diminution de leurs capacités auditives.
- Le son peut être trompeur. Au fil du temps, votre niveau de confort auditif s'adapte à des volumes plus élevés. Après une écoute prolongée, un niveau sonore élevé et nuisible à vos capacités auditives pourra vous sembler normal. Pour éviter cela, réglez le volume à un niveau non nuisible assez longtemps pour que votre ouïe s'y habitue et ne le changez plus.

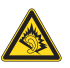

#### Pour définir un volume non nuisible :

- Réglez le volume à un niveau faible.
- Augmentez progressivement le volume, jusqu'à ce que vous puissiez entendre le son confortablement et clairement, sans distorsion.

#### Limitez les périodes d'écoute :

- Une exposition prolongée au son, même à des niveaux normaux et non nuisibles, peut entraîner des pertes auditives.
- · Veillez à utiliser votre appareil de façon raisonnable et faites des pauses appropriées.

#### Respectez les recommandations suivantes lorsque vous utilisez les écouteurs.

- · Écoutez à des niveaux de volume raisonnables et pendant des périodes raisonnables.
- Ne modifiez pas le réglage de votre volume lorsque votre ouïe est en phase d'adaptation.
- Ne réglez pas le volume à un niveau tel que vous ne puissiez plus entendre ce qui se passe autour de vous.
- Dans des situations pouvant présenter un danger, soyez prudent ou cessez temporairement d'utiliser l'appareil.
- N'utilisez pas les écouteurs lorsque vous conduisez un véhicule à moteur, ou lorsque vous faites du vélo, de la planche à roulettes, etc. : cette utilisation des écouteurs peut être dangereuse sur la route et est illégale dans de nombreux pays.

#### Important (pour les modèles fournis avec des écouteurs) :

Philips garantit la conformité des seuils de tolérance audio maximale de ses lecteurs, telle que définie par les organismes chargés de la réglementation applicable, uniquement avec le modèle d'origine des écouteurs fournis. Si un remplacement s'avère nécessaire, nous vous recommandons de contacter votre revendeur afin de commander un modèle identique à celui qui vous a été fourni initialement par Philips.

### Informations sur les droits d'auteur

Toutes les autres marques et noms de produits sont des marques commerciales appartenant à leurs sociétés ou organisations respectives.

La duplication non autorisée d'enregistrements, téléchargés depuis Internet ou copiés depuis des CD audio, constitue une violation des lois et traités internationaux en vigueur sur les droits d'auteur.

La réalisation de copies non autorisées de contenu protégé contre la copie, notamment de programmes informatiques, fichiers, diffusions et enregistrement sonores, peut représenter une violation de droits d'auteur et une infraction à la loi. Cet appareil ne doit pas être utilisé à ces fins.

Windows Media et le logo Windows sont des marques déposées de Microsoft Corporation aux États-Unis et/ou dans d'autres pays.

# Agissez de manière responsable ! Respectez les droits d'auteur.

Be responsible Respect copyrights

Philips respecte la propriété intellectuelle d'autrui et demande à ses utilisateurs de faire de même.

Les contenus multimédias sur Internet ont pu être créés et/ou distribués sans l'autorisation du détenteur des droits d'auteur originaux.

La copie ou la distribution de contenus non autorisés peut enfreindre les lois relatives aux droits d'auteur dans différents pays, dont le vôtre.

Vous avez la responsabilité de respecter les lois relatives aux droits d'auteur.

L'enregistrement et le transfert vers cet appareil de vidéos téléchargées sur votre ordinateur sont uniquement autorisés pour les contenus disposant d'une licence en bonne et due forme ou les contenus appartenant au domaine public. Ces contenus ne peuvent être utilisés qu'en privé, à des fins strictement non commerciales et dans le respect des éventuelles exigences relatives aux droits d'auteur précisées par le détenteur des droits d'auteur de l'œuvre. Il est possible que ces exigences interdisent les copies supplémentaires. Les vidéos peuvent intégrer des dispositifs de protection contre la copie rendant impossibles les copies supplémentaires. Si c'est le cas, la fonction d'enregistrement est désactivée et un message s'affiche.

# Mise au rebut de votre ancien produit et de la batterie intégrée

Tous nos produits sont fabriqués avec des matériaux et des composants de haute qualité pouvant être recyclés et réutilisés.

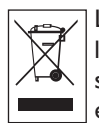

Le symbole de poubelle barrée sur un produit indique que ce dernier est conforme à la Directive européenne 2002/96/EC. Ce symbole peut également être associé à un symbole chimique, ce qui signifie que le produit est conforme à la directive environnementale relative à ce produit chimique.

Ne mettez jamais votre produit au rebut avec vos déchets ménagers. Renseignez-vous auprès de votre revendeur pour en savoir plus sur la réglementation locale en vigueur en matière de recyclage non nuisible pour l'environnement. La mise au rebut citoyenne de votre ancien produit permet de protéger l'environnement et la santé.

Votre produit contient une batterie rechargeable intégrée relevant de la Directive européenne 2006/66/EC qui ne doit pas être mise au rebut avec les déchets ménagers.

Pour assurer le bon fonctionnement et la sécurité de votre produit, confiez-le toujours à un centre de collecte agréé ou un centre de service pour qu'un professionnel retire ou remplace la batterie comme suit :

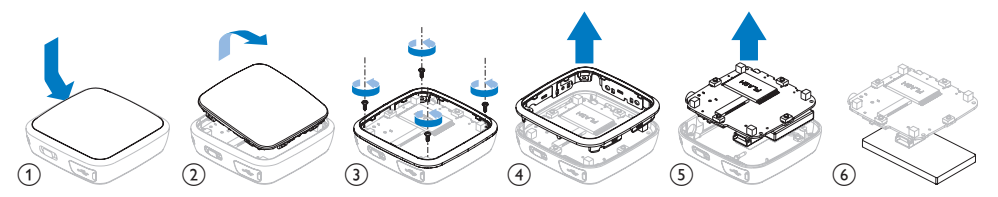

Informez-vous auprès des instances locales sur le système de collecte des batteries car la mise au rebut citoyenne permet de protéger l'environnement et la santé.

### **Modifications**

Les modifications non autorisées par le fabricant peuvent annuler le droit des utilisateurs à utiliser cet appareil.

## Avis pour l'Union européenne

Cet appareil est conforme aux normes d'interférence radio de l'Union européenne.

## Avertissement spécifique aux États-Unis

#### Remarque :

À l'issue des tests dont il a fait l'objet, cet équipement a été déclaré conforme aux restrictions visées par la section 15 de la réglementation FCC applicable aux appareils numériques de classe B.

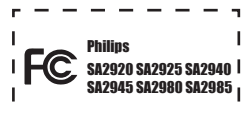

génère, utilise et peut émettre des ondes radioélectriques. Il est susceptible de perturber les communications radioélectriques s'il n'est pas installé ou utilisé conformément aux instructions.

Cependant, l'absence d'interférences dans une installation particulière n'est pas garantie. Dans le cas où cet équipement créerait des interférences avec la réception radio ou télévisée, ce qui peut être vérifié en éteignant et en rallumant l'appareil, il est conseillé d'essayer de corriger ces interférences en appliquant une ou plusieurs des mesures suivantes :

- déplacer l'antenne de réception ;
- augmenter la distance entre l'équipement et le récepteur ;
- raccorder l'équipement à une prise de courant située sur un circuit différent de celui sur lequel le récepteur est connecté ;
- prendre conseil auprès d'un distributeur ou d'un technicien radio/TV qualifié.

### Avertissement spécifique au Canada

Cet appareil numérique de la classe B est conforme à la norme NMB-003 du Canada.

Il est conforme à la réglementation FCC, section 15, et à la norme 21 CFR 1040.10.Son utilisation est soumise à deux conditions :

- · L'appareil ne doit pas provoquer d'interférences nuisibles, et
- L'appareil doit supporter les interférences reçues, y compris les interférences empêchant son fonctionnement correct.

## 2 Votre nouveau lecteur

Le lecteur que vous venez d'acheter est doté des fonctionnalités suivantes :

- Lecture de fichiers MP3 et WMA
- Affichage de photos
- · Enregistrement audio, grâce au microphone intégré
- · Affichage de dossiers
- · Personnalisation de l'affichage

## 2.1 Contenu de l'emballage

Les accessoires suivants sont fournis avec votre lecteur :

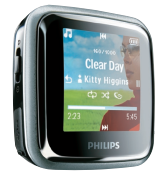

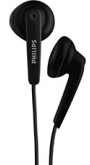

Lecteur

Écouteurs

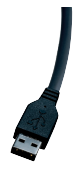

Câble USB

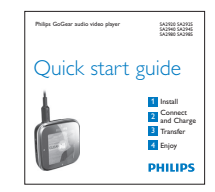

Guide de mise en route

### 2.2 Enregistrement de votre produit

Nous vous recommandons vivement d'enregistrer votre produit afin de bénéficier des mises à jour gratuites. Pour enregistrer votre produit, veuillez vous identifier sur le site Web www.philips.com/welcome afin que nous puissions vous informer dès qu'une mise à jour est disponible.

## 3 Mise en route

## 3.1 Présentation des commandes et des

### connexions

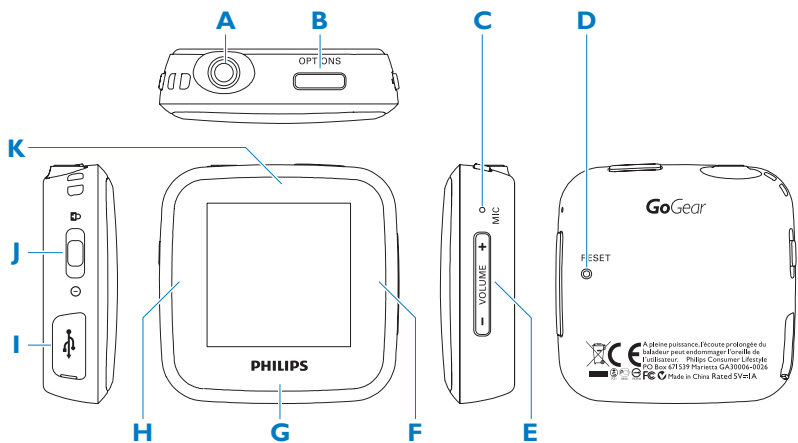

| A | A                                                      | Prise casque                                                                                                    |
|---|--------------------------------------------------------|----------------------------------------------------------------------------------------------------|
| В | OPTIONS                                                | Offre un choix d'options en fonction du menu affiché                                                              |
| С | MIC                                                    | Microphone                                                                                                    |
| D | RESET                                                  | Réinitialise                                                                                                    |
| E | -VOLUME+                                               | Augmente/réduit le volume (maintenez enfoncé pour augmenter/réduire le volume rapidement)                         |
| F | •                                                      | Lit/enregistre<br>Met en pause<br>Confirme la sélection<br>Navigue vers l'avant                                   |
| G | •                                                      | Navigue vers le bas/vers l'avant (maintenez enfoncé pour faire défiler rapidement vers le bas/vers l'avant)       |
| Н | 5                                                      | Revient en arrière (maintenez enfoncé pour revenir au menu principal)                                             |
| Т | €<br>variation (1) (1) (1) (1) (1) (1) (1) (1) (1) (1) | Mini connecteur USB                                                                                               |
| J | Commutateur                                            | Met le lecteur sous/hors tension                                                                                  |
|   | ()/읍                                                   | Verrouille/déverrouille tous les boutons (à l'exception de - VOLUME +)                                            |
| K | <b>A</b>                                               | Navigue vers le haut/vers l'arrière (maintenez enfoncé pour faire défiler rapidement vers le haut/vers l'arrière) |

## 3.2 Menu principal

| Menu               | Pour                                          |
|--------------------|-----------------------------------------------|
| T Musique          | Lire vos pistes de musique numérique          |
| o Photos           | Afficher des photos ou d'autres images        |
| Enregistrements    | Créer ou écouter des enregistrements          |
| Affichage dossiers | Afficher des fichiers dans les dossiers       |
| ★ Personnaliser    | Personnaliser le thème et l'affichage         |
| 🔅 Réglages         | Personnaliser les paramètres de votre lecteur |
| • Lecture en cours | Accéder à l'écran de lecture                  |
| Dernière lecture   | Reprendre la lecture                          |

## 3.3 Installation

Configuration requise :

- Windows 2000, XP, Vista
- Processeur Pentium III, 800 MHz ou plus puissant
- Connexion Internet (conseillée)
- Microsoft Internet Explorer 6.0 ou ultérieur
- Port USB

- 128 Mo de mémoire vive
- 500 Mo d'espace libre sur le disque dur
- 1 Connectez la mini prise USB du câble fourni au lecteur.
- 2 Connectez la prise USB standard du câble fourni à votre PC.
- 3 Dans la fenêtre contextuelle, sélectionnez Install Philips Device Manager.
- 4 Suivez les instructions à l'écran pour terminer l'installation de Philips Device Manager.

Si la fenêtre contextuelle ne s'affiche pas automatiquement :

- 1 Sélectionnez **Poste de travail** (Windows XP / Windows 2000) / **Ordinateur** (Windows Vista).
- 2 Cliquez avec le bouton droit sur Philips GoGear Spark.
- 3 Sélectionnez Install Philips Device Manager.
- 4 Suivez les instructions à l'écran pour terminer l'installation de Philips Device Manager.

## 3.4 Connexion et chargement

Lorsque vous connectez directement le lecteur au PC, il se met en charge automatiquement.

#### 3.4.1 Utilisation du câble USB fourni

- 1 Avant la première utilisation du lecteur, mettez-le en charge pendant au moins 2 heures.
  - > Le niveau de charge de la batterie<sup>1</sup> atteint 100 % après 2 heures de charge et 80 % après 1 heure

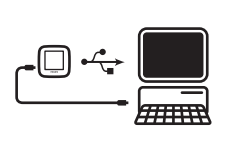

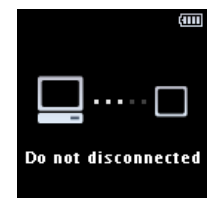

- 2 Connectez une extrémité du câble USB fourni au mini port USB situé sur le côté gauche du lecteur et l'autre extrémité directement à votre ordinateur.
  - > Le lecteur commence à se charger dès que vous le connectez au PC.

**Remarque** Le lecteur est complètement chargé lorsque l'animation de chargement s'arrête et que l'icône 🕮 s'affiche. Après un chargement complet, vous disposez d'une autonomie de 30 heures<sup>1</sup> en lecture.

#### 3.4.2 Indicateurs de niveau de la batterie

Les niveaux de charge approximatifs de la batterie sont indiqués comme suit :

(IIII)

Complète

( 111

( 11 À moitié chargée Chargée aux deux tiers

Faible

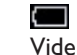

🖶 Remarque Lorsque la batterie est presque vide, le symbole de batterie faible 💻 clignote. Le lecteur enregistre tous les réglages et les enregistrements en cours, puis s'éteint dans les 60 secondes.

Les batteries ont un nombre limité de cycles de charge. La durée de vie de la batterie et le nombre de cycles de charge varient en fonction de l'utilisation et des réglages.

## 3.5 Transfert de données

Le lecteur apparaît en tant que périphérique de stockage de masse USB dans l' **Explorateur Windows**. Vous pouvez organiser des fichiers et transférer de la musique sur le lecteur pendant toute la durée de la connexion USB.

- 1 Sélectionnez un ou plusieurs morceaux afin de les transférer entre le lecteur et votre ordinateur.
- 2 Pour effectuer le transfert, faites glisser les éléments.

Setuce Pour transférer des CD musicaux sur le lecteur, utilisez des logiciels tels que le Lecteur Windows Media afin d'extraire (convertir) les morceaux de vos CD en fichiers MP3 ou WMA. Copiez les fichiers sur le lecteur audio numérique via l'Explorateur Windows. Des versions gratuites de ces programmes peuvent être téléchargées sur Internet.

#### 3.5.1 Déconnexion du lecteur en toute sécurité

- 1 Quittez toute application active fonctionnant avec le lecteur.
- 2 Retirez votre lecteur en toute sécurité en cliquant sur l'icône 🖏, située dans la zone de notification de Windows.

### 3.6 Utilisation

#### 3.6.1 Mise sous tension et hors tension de l'appareil

- Pour mettre le lecteur sous tension, poussez le commutateur <sup>①</sup>/<sup>▲</sup> sur la position <sup>①</sup> jusqu' à ce que le logo Philips s'affiche à l'écran.
- Pour mettre le lecteur hors tension, poussez le commutateur <sup>①</sup>/<sup>△</sup> sur la position <sup>①</sup> jusqu' à ce que « Bye » s'affiche à l'écran.

Se Metautomatiquement hors tension.

#### 3.6.2 Navigation au sein du menu

Votre lecteur est équipé d'un système de navigation intuitif pour vous guider tout au long des réglages et des opérations.

| Objectif                   | Action                        |
|----------------------------|-------------------------------|
| Revenir au menu précédent  | Appuyez sur ๖                 |
| Revenir au menu principal  | Maintenez le bouton Ⴢ enfoncé |
| Parcourir les menus        | Appuyez sur 🕨 ou 🕤            |
| Se déplacer dans une liste | Appuyez sur 🔺 ou 🔻            |

#### 3.6.3 Commutateur de verrouillage

Le lecteur est équipé d'un commutateur de verrouillage qui empêche toute utilisation accidentelle.

- Pour verrouiller les boutons en cours de lecture, positionnez le commutateur <sup>①</sup>/<sup>△</sup> sur la position <sup>△</sup>.
  - > Tous les boutons (à l'exception de -VOL+) sont verrouillés et l'afficheur indique 🔒.
- 2 Pour déverrouiller les boutons, positionnez le commutateur <sup>(1)/2</sup> en position centrale.

## 4 Fonctionnement détaillé

## 4.1 Mode Musique (et mode de lecture des enregistrements)

Votre lecteur reconnaît les formats MP3 et WMA.

#### 4.1.1 Commandes

Les options d'écoute suivantes sont disponibles sur votre lecteur :

| Objectif                                    | Action                        |
|---------------------------------------------|-------------------------------|
| Lire un titre ou suspendre la lecture       | Appuyez sur 🕨                 |
| Passer au fichier audio suivant             | Appuyez sur 🔻                 |
| Revenir au fichier audio précédent          | Appuyez sur 🔺                 |
| Effectuer une avance rapide                 | Maintenez le bouton 🔻 enfoncé |
| Effectuer un retour rapide                  | Maintenez le bouton 🔺 enfoncé |
| Revenir au menu de navigation               | Appuyez longuement sur ๖      |
| Augmenter le volume                         | Appuyez sur VOL +             |
| Diminuer le volume                          | Appuyez sur VOL -             |
| Afficher les options sur l'écran de lecture | Appuyez sur OPTIONS           |

#### 4.1.2 Sélection du morceau

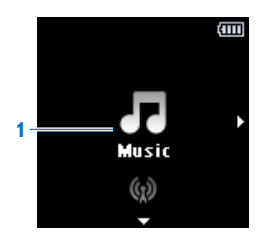

1 Dans le menu principal, sélectionnez 🛃 pour accéder au mode Musique. Les options suivantes sont disponibles sur votre lecteur :

| Tous les titres | <ul> <li>Plages par ordre<br/>alphabétique</li> </ul>      |                                                         |                                                  |
|-----------------|------------------------------------------------------------|---------------------------------------------------------|--------------------------------------------------|
| Artistes        | <ul> <li>Artistes par ordre<br/>alphabétique</li> </ul>    | <ul> <li>Albums par ordre<br/>alphabétique</li> </ul>   | Plages par ordre<br>d'album                      |
| Albums          | <ul> <li>Albums par ordre<br/>alphanumérique</li> </ul>    | <ul> <li>Plages par ordre<br/>d'album</li> </ul>        |                                                  |
| Genres          | <ul> <li>Artistes par ordre<br/>alphanumérique</li> </ul>  | <ul> <li>Albums par ordre<br/>alphanumérique</li> </ul> | <ul> <li>Plages par ordre<br/>d'album</li> </ul> |
| Playlists       | <ul> <li>Playlists par ordre<br/>alphanumérique</li> </ul> | <ul> <li>Plages par ordre de<br/>lecture</li> </ul>     |                                                  |

- 2 Appuyez sur ▲ ou ▼ pour vous déplacer dans la liste.
- 3 Appuyez sur ▶ pour effectuer votre sélection ou sur 5 pour revenir au niveau précédent.
- **4** Appuyez sur ▶ pour basculer entre lecture et pause.

**Astuce** En mode musique, si vous appuyez sur pause ou que vous naviguez pour écouter la radio par exemple, vous pouvez reprendre la lecture ultérieurement en sélectionnant l'option dans le menu racine (dernier élément de la liste).

**Remarque** Ce lecteur ne prend pas en charge les pistes WMA protégées contre la copie (DRM) achetées sur Internet.

#### 4.1.3 Définition d'une limite de niveau sonore

Une écoute prolongée à un niveau sonore élevé peut entraîner une détérioration des fonctions auditives de l'utilisateur. Vous pouvez régler le volume du lecteur selon vos préférences :

- 1 Dans le menu principal, sélectionnez 🗱 > Réglages du son > Limite volume.
- 2 Appuyez sur Vol- ou Vol+ pour régler le niveau.
- 3 Appuyez sur > afin de définir ce niveau comme limite.

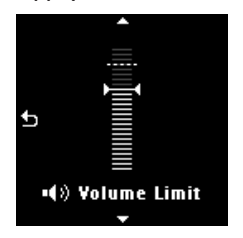

> Lorsqu'une limite de volume est définie, vous ne pouvez plus la dépasser, même si vous appuyez sur le bouton Vol+.

Pour pouvoir augmenter le volume, réglez celui-ci au maximum.

## 4.2 Écoute de livres audio

Votre lecteur prend en en charge les livres au format audio. L'utilisation de cette fonction nécessite le téléchargement du logiciel AudibleManager sur le site **audible.com**. Le logiciel AudibleManager permet de gérer le contenu numérique de vos livres audio.

Rendez-vous sur le site **audible.com** et enregistrez-vous. Les instructions qui s'affichent à l'écran vous guident lors de la procédure de téléchargement du logiciel **AudibleManager**.

#### 4.2.1 Ajout de livres audio au Spark

- 1 Sur votre ordinateur, lancez AudibleManager.
- 2 Glissez-déplacez vos livres audio vers le Spark.

#### 4.2.2 Sélection des livres audio par titre de livre

- 1 Dans le menu principal du Spark, sélectionnez 🗷 pour accéder au mode musique.
- 2 Appuyez sur ▲ ou ▼, puis sur ►II pour sélectionner Livres audio.
- 3 Appuyez sur ▲ ou ▼ pour sélectionner un titre, puis sur ▶II pour lancer la lecture.
  - Pour quitter, appuyez sur 5.

## 4.3 Affichage de photos

Le lecteur prend en charge les images au format JPEG et BMP et offre une fonction de diaporama.

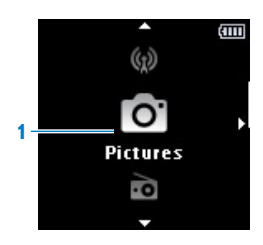

- 1 Dans le menu principal, sélectionnez o pour accéder au mode photo.
- 2 Appuyez sur ▶ pour afficher la photo en mode diaporama.
- 3 En mode plein écran, appuyez sur ▲ ou ▼ pour passer à la photo suivante ou revenir à la photo précédente.

## 4.4 Enregistrements

Le lecteur vous permet d'enregistrer des sons. La section **3.1 Présentation des commandes et des connexions** vous indique l'emplacement du microphone.

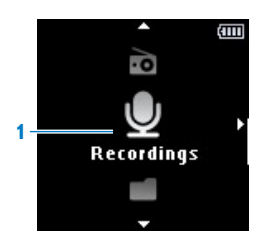

- 1 Dans le menu Enregistrements 🖳 sélectionnez Démarrer l'enregistrement vocal.
  - > Le lecteur démarre l'enregistrement et affiche les détails de l'enregistrement.
  - Appuyez sur ▶ pour alterner entre la mise sur pause et la lecture.
- 2 Appuyez sur 🔈 pour arrêter et sauvegarder l'enregistrement.
  - > Votre enregistrement sera sauvegardé sur le lecteur (sous le nom de fichier VOICEXXX.WAV, les lettres XXX représentant le numéro d'enregistrement généré automatiquement).

#### 4.4.1 Lecture d'enregistrements

Dans le menu principal, sélectionnez 🖉 > **Bibliothèque d'enregistrements** > **Voix**.

- 1 Sélectionnez l'enregistrement que vous souhaitez écouter.
- 2 Appuyez sur ▶ pour confirmer.

#### 4.4.2 Suppression d'un enregistrement

- 1 Dans le menu principal, sélectionnez 💹 > **Bibliothèque d'enregistrements** > **Voix**.
- 2 Sélectionnez les fichiers que vous souhaitez supprimer et appuyez sur ▶ pour démarrer la lecture.
- 3 Appuyez sur OPTIONS pour afficher le menu d'options.
- 4 Sélectionnez Suppr. et appuyez sur ▶ pour confirmer.

#### 4.4.3 Transfert d'enregistrements vers votre ordinateur

- 1 Connectez le lecteur à votre ordinateur.
- 2 Sélectionnez le lecteur dans l'Explorateur Windows.
- 3 Sélectionnez Enregistrem. > Voix.
- 4 Effectuez un copier-coller des enregistrements vers l'emplacement de votre choix sur votre ordinateur.

## 4.5 Affichage de dossiers

L'option d'affichage de dossiers vous permet de voir tous les dossiers stockés sur le lecteur.

- 1 Dans le menu principal, sélectionnez Affichage dossiers 🚺.
- 2 Appuyez sur ▲ ou ▼ et ▶ pour parcourir et sélectionner les dossiers/fichiers.
- 3 Appuyez sur 🔈 pour revenir à l'écran précédent.

#### 4.5.1 Suppression de dossiers

- Lors de la visualisation d'un dossier, appuyez sur OPTIONS pour afficher le menu d' options.
- 2 Sélectionnez Suppr..
- 3 Appuyez sur ▶ pour confirmer.
- 4 Appuyez sur ๖ pour revenir à l'écran précédent.

Remarque Vous ne pouvez supprimer que les dossiers vides.

## 4.6 Personnalisation de l'affichage

Vous pouvez personnaliser les fonctionnalités d'affichage suivantes de votre lecteur :

- Thème
- Fond d'écran
- Écran de démarrage
- Écran de fermeture

#### 4.6.1 Modification du thème

- 1 Dans le menu principal, sélectionnez 🖈.
- 2 Appuyez sur ▲ / ▼ pour sélectionner un thème, puis sur ▶ pour enregistrer les modifications.
  - Pour revenir au menu précédent, appuyez sur 5.
  - Pour quitter le mode de personnalisation, appuyez sur 🔈 pendant 2 secondes.

#### 4.6.2 Modification du fond d'écran

- 1 Dans le menu principal, sélectionnez 🖈.
- 2 Appuyez sur ▲ / ▼ pour sélectionner un fond d'écran, puis sur ▶ pour enregistrer les modifications.
  - Pour revenir au menu précédent, appuyez sur 5.
  - Pour quitter le mode de personnalisation, appuyez sur 🔈 pendant 2 secondes.

#### 4.6.3 Modification de l'écran de démarrage / écran de fermeture

- 1 Dans le menu principal, sélectionnez 🖈.
- 2 Appuyez sur ▲ / ▼ pour sélectionner Écran de démarrage ou Écran de fermeture, puis appuyez sur ▶ pour confirmer.
- 3 Appuyez sur ▲ / ▼ pour sélectionner une image, puis sur ▶ pour enregistrer les modifications.
  - Pour revenir au menu précédent, appuyez sur 🔈.
  - Pour quitter le mode de personnalisation, appuyez sur 🔈 pendant 2 secondes.

## 4.7 Réglages

Vous pouvez adapter les préférences de votre lecteur à vos besoins.

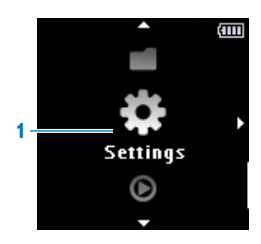

- 1 Dans le menu principal, sélectionnez 🗱.
- 2 Appuyez sur ▲ ou ▼ pour sélectionner une option.
- 3 Appuyez sur > pour accéder au niveau suivant ou sur 🔈 pour revenir au niveau précédent.
- **4** Appuyez sur ▶ pour confirmer votre sélection.
- 5 Appuyez sur 🗢 pour quitter le menu **Réglages**.

Dans le menu Réglages, les options suivantes sont disponibles :

| Réglages                   | Options                                                                                                    | Options supplémentaires                                                                                                    |
|----------------------------|----------------------------------------------------------------------------------------------------|----------------------------------------------------------------------------------------------------|
| Mode lecture               | Répéter                                                                                                    | Répéter désactivé / Répéter 1 / Répéter tout                                                                                                    |
|                            | Aléatoire                                                                                                    | Aléatoire désactivé / Aléatoire tout                                                                                                    |
| Réglages du son            | FullSound                                                                                                    | Dés / Ac                                                                                                    |
|                            | Égaliseur                                                                                                    | Rock / Funk / Hip Hop / Jazz / Classique /<br>Techno / Person. / Dés                                                                                                    |
|                            | Limite volume                                                                                                    | Dés / Set                                                                                                    |
| Arrêt programmé            | Dés / 15 minutes / 30 min                                                                                           | utes / 60 minutes                                                                                                    |
| Réglages de<br>l'affichage | Prog. rétroéclair                                                                                                   | 10 secondes / 20 secondes / 30 secondes /<br>Touj. actif                                                                                                    |
|                            | Écran veille                                                                                                    | Dés / Diaporama personnel / Titre chanson /<br>Pochette / Horloge analogique / Horloge<br>numérique / Égal. graph. / Mode démo                                                           |
| Réglage du                 | Durée par diapo                                                                                                    | 2 secondes / 3 secondes / 5 secondes                                                                                                    |
| diaporama                  | Répéter                                                                                                    | Dés / Ac                                                                                                    |
|                            | Aléatoire                                                                                                    | Dés / Ac                                                                                                    |
| Langue                     | Anglais (par défaut) / Fran<br>(Br)- / Portugais (Europe)<br>Hongrois / Polonais / Chin<br>Coréen / Thaï (uniquemen | çais / Allemand / Espagnol / Italien / Portugais<br>/ Néerlandais / Suédois / Norvégien / Finnois /<br>ois simplifié / Chinois traditionnel / Japonais /<br>t pour la version 97) / Turc |
| Informations               | Capacité / Espace libre / Ve                                                                                        | ersion microlog. / Modèle / Site d'assistance                                                                                                    |
| Réglages d'usine           | Restaurer les réglages d'us<br>seront pas concernés.)<br>Oui / Non                                                  | sine ? (Les fichiers transférés vers le lecteur ne                                                                                                    |

#### 4.7.1 Réglages personnalisés de l'égaliseur

Vous pouvez personnaliser les réglages de l'égaliseur :

- 1 Dans le menu principal, sélectionnez 🔅.
- 2 Appuyez sur ▲ ou ▼, puis sur ▶ pour sélectionner **Réglages du son**.
- 3 Appuyez sur ▲ ou ▼, puis sur ▶ pour sélectionner Égaliseur.
- **4** Appuyez sur ▲ ou ▼, puis sur ▶ pour sélectionner **Person**.
- 5 Appuyez sur ⊃ ou > pour sélectionner la bande de l'égaliseur :
   B = grave, L = faible, M = moyen, H = élevé, T = aigu

|   |   |   |   | ì | • |   |   |   |   |  |   |
|---|---|---|---|---|---|---|---|---|---|--|---|
|   |   |   |   |   |   |   |   |   |   |  |   |
| - | в | - |   | 1 | _ | _ |   |   |   |  | - |
|   | L |   | _ | _ | _ |   |   |   |   |  |   |
|   | M |   |   |   |   |   | _ |   |   |  |   |
|   | Н |   |   |   |   |   |   |   |   |  |   |
|   | Т |   |   |   |   |   |   | _ | _ |  |   |
|   |   |   |   |   |   |   |   |   |   |  |   |

- 6 Appuyez sur ▲ ou ▼ pour régler le niveau.
  - > Le niveau est indiqué par une barre.
- 7 Appuyez sur ▶ pour confirmer votre sélection.
  - > Appuyez sur 🔈 pour annuler les réglages.
- 8 Appuyez sur 🔈 pour quitter le menu Réglages.

# 4.8 Utilisation du lecteur pour stocker et transporter des fichiers de données

Vous pouvez utiliser votre lecteur pour stocker et transporter des fichiers de données en les copiant à l'aide de l'**Explorateur Windows**.

## 5 Mise à jour du lecteur

Votre lecteur est contrôlé par un programme interne appelé micrologiciel. Il se peut que de nouvelles versions de ce micrologiciel aient été publiées depuis votre acquisition du lecteur.

Un logiciel, appelé Philips Device Manager, vérifie la disponibilité des mises à jour du micrologiciel sur Internet.

Installez Philips Device Manager à partir de votre lecteur ou téléchargez la dernière version du logiciel sur www.philips.com/support.

## 5.1 Vérification manuelle de l'état du logiciel

• Attention Cette procédure entraînera la suppression de tout le contenu de votre lecteur.

- 1 Effectuez une copie de sauvegarde du contenu de votre lecteur vers l'ordinateur.
- 2 Déconnectez votre lecteur de l'ordinateur.
- 3 Mettez votre lecteur hors tension.
- 4 Assurez-vous que l'ordinateur est connecté à Internet.
- 5 Cliquez sur Démarrer > Programmes > Philips Digital Audio Player > GoGear Spark > Philips GoGear Spark Device Manager pour lancer Philips Device Manager.

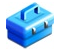

- **6** Sur votre lecteur, maintenez enfoncée la touche OPTIONS lorsque vous le connectez à l' ordinateur.
  - > Device Manager passe en mode de récupération.
- 7 Cliquez sur OK pour continuer.
- 8 Une fois que l'écran indique que le processus est terminé, déconnectez le lecteur de l' ordinateur.
  - > L'écran affiche le message Updating firmware.
- 9 Attendez que le processus de mise à jour se termine sur votre lecteur.
  - > Après avoir redémarré, votre lecteur est de nouveau prêt à être utilisé.
- 10 Reconnectez votre lecteur à l'ordinateur.
- 11 Transférez le contenu sauvegardé vers votre lecteur.

## 6 Données techniques

#### Alimentation

 Alimentation Batterie<sup>1</sup> Lithium-ion-polymère rechargeable intégrée de 320 mAh

#### Affichage

• OLED, 128 x 128 pixels

#### Son

- Séparation des canaux : 40 dB
- Réglage de l'égaliseur : FullSound / Rock / Funk / Hip Hop / Jazz / Classique / Techno / Person.
- Réponse en fréquence : 80 Hz 18 KHz
- Rapport signal/bruit : > 80 dB
- Puissance de sortie (RMS) : 2 x 3 mW

#### Lecture audio

- Format de compression : MP3 (8-320 kps et VBR, taux d'échantillonnage : 8, 11,025, 16, 22,050, 24, 32, 44,1, 48kHz), WMA (32-192 kbps, taux d'échantillonnage : 8, 11,025, 16, 22,050, 24, 32, 44,1, 48 kHz)
- Autonomie de lecture : 30 heures<sup>1</sup>
- Prise en charge des balises ID3

#### Image

- JPG (non-progressive)
- BMP

#### Enregistrement

• Capture audio : microphone intégré (mono)

#### Supports de stockage

 Capacité de la mémoire intégrée : SA292x Flash NAND 2 Go<sup>2</sup> SA294x Flash NAND 4 Go<sup>2</sup> SA298x Flash NAND 8 Go<sup>2</sup>

#### Connectivité

 Casque 3,5 mm, port USB 2.0 à haute vitesse<sup>3</sup>

#### Transfert de fichiers musicaux

· Glisser-déplacer via l'Explorateur Windows

#### Transfert de données

• Via l'Explorateur Windows

#### **Configuration requise**

- Windows® 2000, XP ou Vista
- Processeur Pentium III, 800 MHz ou plus puissant
- 128 Mo de mémoire vive
- 500 Mo d'espace libre sur le disque dur
- Connexion Internet
- Microsoft Internet Explorer 6.0 ou ultérieur
- Carte vidéo
- Carte son
- Port USB

- <sup>1</sup> Les batteries ont un nombre limité de cycles de charge. La durée de vie de la batterie et le nombre de cycles de charge varient en fonction de l'utilisation et des réglages.
- <sup>2</sup> 1 Mo = 1 million d'octets ; la capacité de stockage réelle est inférieure.
   1 Go = 1 milliard d'octets ; la capacité de stockage disponible sera inférieure.
   Étant donné qu'une certaine quantité de mémoire est allouée au fonctionnement de l'appareil, la capacité totale de la mémoire peut ne pas être disponible.
   La capacité de stockage est établie sur une durée de 4 minutes par morceau et sur une vitesse d'encodage de 64 Kbit/s en WMA.
- <sup>3</sup> La vitesse de transfert réelle peut varier en fonction de votre système d'exploitation et de votre configuration logicielle.

## 7 Foire aux questions

Si vous rencontrez des problèmes lors de l'utilisation de votre lecteur, consultez les rubriques de la section suivante. Consultez également notre foire aux questions disponible sur le site www.philips.com/support afin d'obtenir une aide supplémentaire ainsi que des astuces de dépannage.

Si vous êtes dans l'impossibilité de trouver une solution à l'aide des conseils suivants, consultez votre distributeur ou un centre de réparation.

**Avertissement** Vous ne devez en aucun cas tenter de réparer l'appareil vous-même, au risque d'annuler la garantie.

#### Je ne parviens pas à mettre mon lecteur sous tension.

- Vous n'avez peut-être pas maintenu le commutateur <sup>①</sup>/<sup>Δ</sup> suffisamment longtemps. Poussez le commutateur <sup>①</sup>/<sup>Δ</sup> sur la position POWER jusqu'à ce que l'écran d'accueil Philips s'affiche à l'écran.
- Il est possible que votre périphérique soit déchargé en raison d'une longue période de non-utilisation. Rechargez votre lecteur.

## Si aucune des solutions ci-dessus ne fonctionne, restaurez votre lecteur à l'aide de Device Manager :

- 1 Lancez Philips Device Manager en cliquant sur Démarrer > Programmes > Philips Digital Audio Player > GoGear Spark > Philips GoGear Spark Device Manager.
- 2 Mettez votre lecteur hors tension.
- 3 Maintenez le bouton OPTIONS enfoncé pendant la connexion du lecteur au PC.
- 4 Maintenez ce bouton enfoncé jusqu'à ce que **Philips Device Manager** reconnaisse votre lecteur et passe en mode de restauration.
- 5 Cliquez sur **Repair**, puis suivez les instructions de **Device Manager**.
- 6 Une fois le lecteur réparé, déconnectez-le du PC, puis mettez-le sous tension.

#### Après un transfert, aucun fichier musical n'est présent sur mon lecteur.

#### Vos morceaux sont-ils aux formats MP3 ou WMA ?

Votre lecteur ne reconnaît aucun autre format.

#### Mon lecteur ne répond plus.

1 Dans l'éventualité où votre lecteur ne répondrait plus, restez calme. Insérez la pointe d'un stylo dans le trou de réinitialisation situé à l'arrière de votre lecteur. Maintenez-la enfoncée jusqu'à ce que le lecteur s'éteigne.

#### **Remarque** Le contenu de votre lecteur ne sera pas supprimé.

2 Si aucun résultat ne se produit, rechargez la batterie pendant au moins 4 heures, puis tentez de nouveau de mettre l'appareil sous tension ou de le réinitialiser. Si le problème persiste, essayez de réparer votre lecteur à l'aide du logiciel Philips Device Manager.

#### Le lecteur ne produit aucun son.

Assurez-vous que la fiche des écouteurs est insérée à fond dans la prise prévue à cet effet.

#### Certains morceaux ne s'affichent pas sur le lecteur ou ne peuvent être lus.

- Ce lecteur ne prend pas en charge les pistes WMA protégées contre la copie (DRM) achetées en ligne. Seuls les fichiers WMA non protégés peuvent être lus sur ce lecteur. Le format de fichier n'est pas reconnu par le lecteur. Seuls les fichiers MP3 et WMA sont pris en charge.
- Il est possible que le fichier soit corrompu. Essayez préalablement de le lire sur votre PC. Si la lecture du fichier échoue, extrayez de nouveau le morceau.

PHILIPS se réserve le droit de modifier la conception et les caractéristiques techniques de ce document à des fins d'amélioration, et ce, sans préavis.

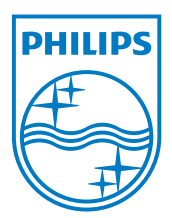

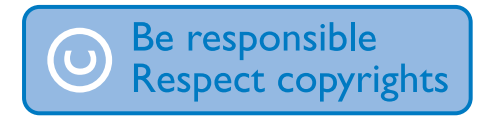

Les caractéristiques sont susceptibles d'être modifiées sans avis préalable. Les marques commerciales citées sont la propriété de Koninklijke Philips Electronics N.V. ou de leurs détenteurs respectifs. © 2008 Koninklijke Philips Electronics N.V. Tous droits réservés. www.philips.com

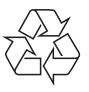

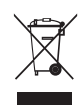

Imprimé en Chine wk8513